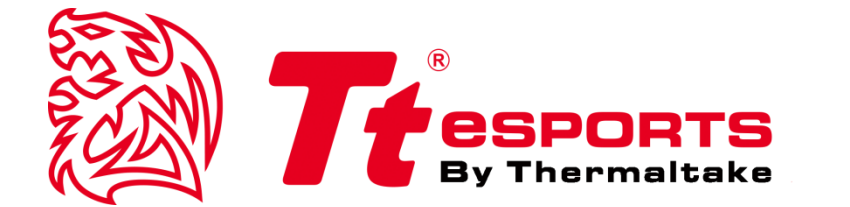

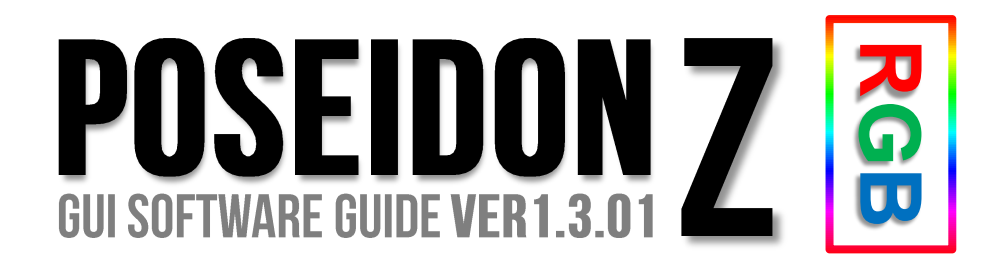

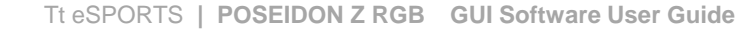

## CONTENTS

| PAGE | 01 | Main Interface                     |  |
|------|----|------------------------------------|--|
|      |    | <ul> <li>Main</li> </ul>           |  |
|      |    | <ul> <li>Profiles</li> </ul>       |  |
|      |    | Normal Mode / Game Mode            |  |
|      |    | <ul> <li>Key Assignment</li> </ul> |  |
| PAGE | 09 | Macro Setting                      |  |
|      |    | Macro Setting Interface            |  |
|      |    | Macro Manager                      |  |
|      |    | Macro Record Setting               |  |
|      |    | Macro Record Timeline              |  |
|      |    | Insert Command                     |  |
| PAGE | 15 | I.S.S (Instant Shift System)       |  |
|      |    | I.S.S Button and Setting           |  |
| PAGE | 17 | Light Setting                      |  |
|      |    | Light Option Interface             |  |
|      |    | ZONE One : Keyboard                |  |
|      |    | ZONE Two : Layer                   |  |
|      |    | ZONE Three : Color Control         |  |
|      |    | ZONE Four : Effect Control         |  |
| PAGE | 22 | Firmware Update                    |  |
|      |    | How to Undate Firmware             |  |

## **CONTENT ONE Main Interface**

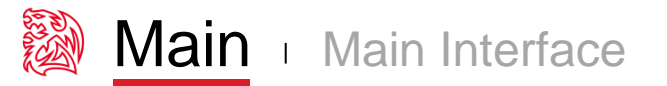

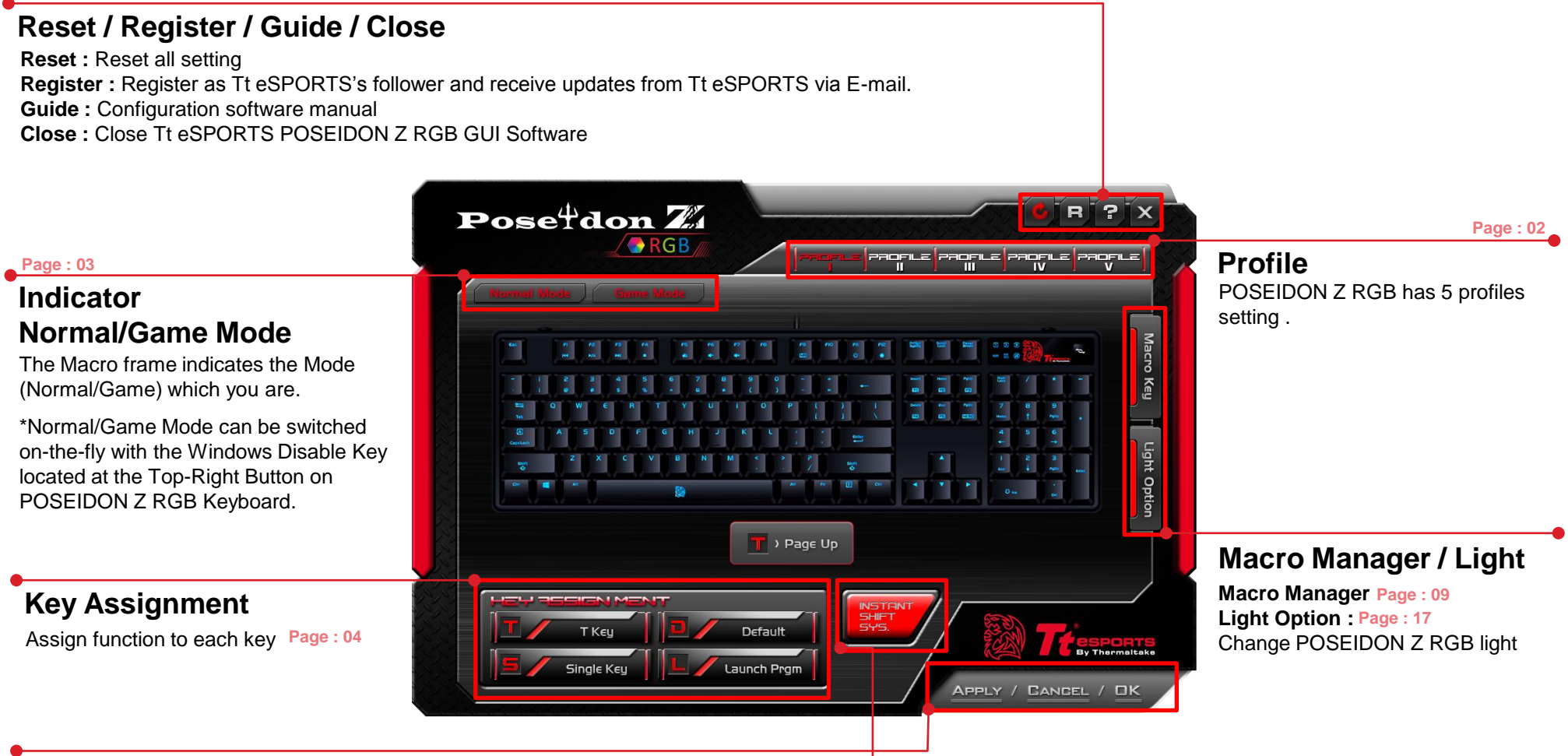

## Apply / Cancel / OK

**Apply:** Click Apply after completing profile setting and for importing setting **Cancel:** Click Cancel if you wish to cancel the setting **OK:** Click OK after setting has been completed

**INSTANT SHIFT SYSTEM** 

Page : 15

I.S.S allows users to use either the Shift, Ctrl, or Alt key to quickly switch between macro groups

## **Tt eSPORTS GUI of Profile**

Tt eSPORTS' offers users to set profiles for different purposes and offers gamers to customize their own macros, making it one-of-a-kind!

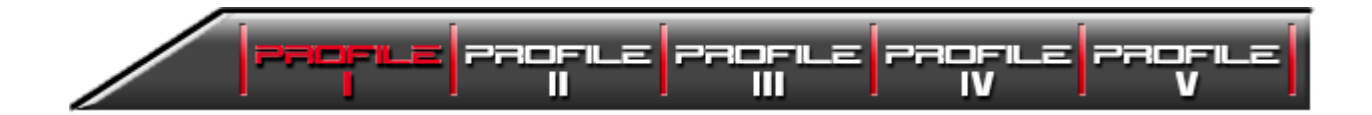

#### Switch to Profile by Software

Choose the Profile you wanted to switch to

#### Switch to Profile by Hardware

Click the Hotkey as below: Fn + Insert : switch to Profile 1 Fn + Home : switch to Profile 2 Fn + Page Up : switch to Profile 3 Fn + Delete : switch to Profile 4 Fn + End : switch to Profile 5

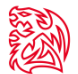

## More Macro Key for Games

Tt eSPORTS develops a powerful macro setting. Just switch the Mode Key on the keyboard to either normal or game mode and you can experience a powerful and useful function!

You can program more macro keys when you switch to Game Mode! This will make the POSEIDON Z RGB a gaming weapon that will enhance your gaming experience!

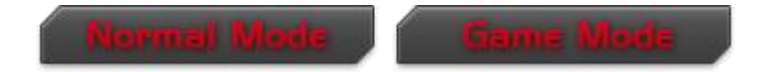

#### **Normal Mode**

#### In Normal Mode

• Standard Keyboard without any Macro function.

#### Game Mode

In Game Mode, Left Windows key will be locked. And only in Game Mode can set Macro function

• You can set all the keys to macro keys besides the Windows Key and Fn Key.

#### Normal and Game Mode Comparison

| Mode \ Key Assignment T Key |                                              | Single Key                                   | Launch Prgm                                  |  |
|-----------------------------|----------------------------------------------|----------------------------------------------|----------------------------------------------|--|
| Normal Mode                 | 0                                            | 0                                            | 0                                            |  |
| Game Mode                   | <b>102</b> (All keys besides Win and Fn key) | <b>102</b> (All keys besides Win and Fn key) | <b>102</b> (All keys besides Win and Fn key) |  |

\*T Key is an assignment command which can be set to a key to become a macro key. (More information about T Key please go to Page 6)

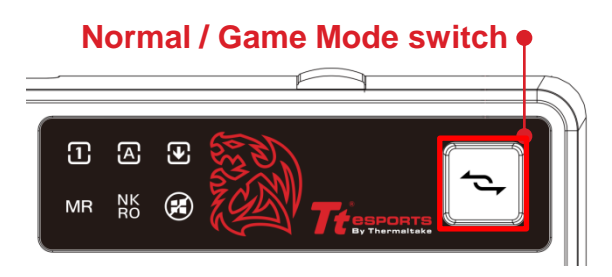

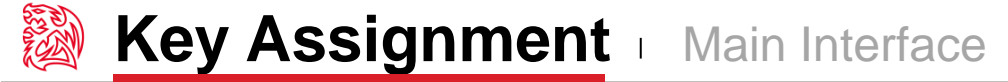

## Customization for each of POSEIDON Z RGB's Key

Each POSEIDON Z RGB's button can be customized as your preferred key in Game mode, even A to Z or F1 to F12 can be changed! Customize it and make the POSEIDON Z RGB your very own ultimate weapon to conquer!

POSEIDON Z RGB Can Do More than You Expected!

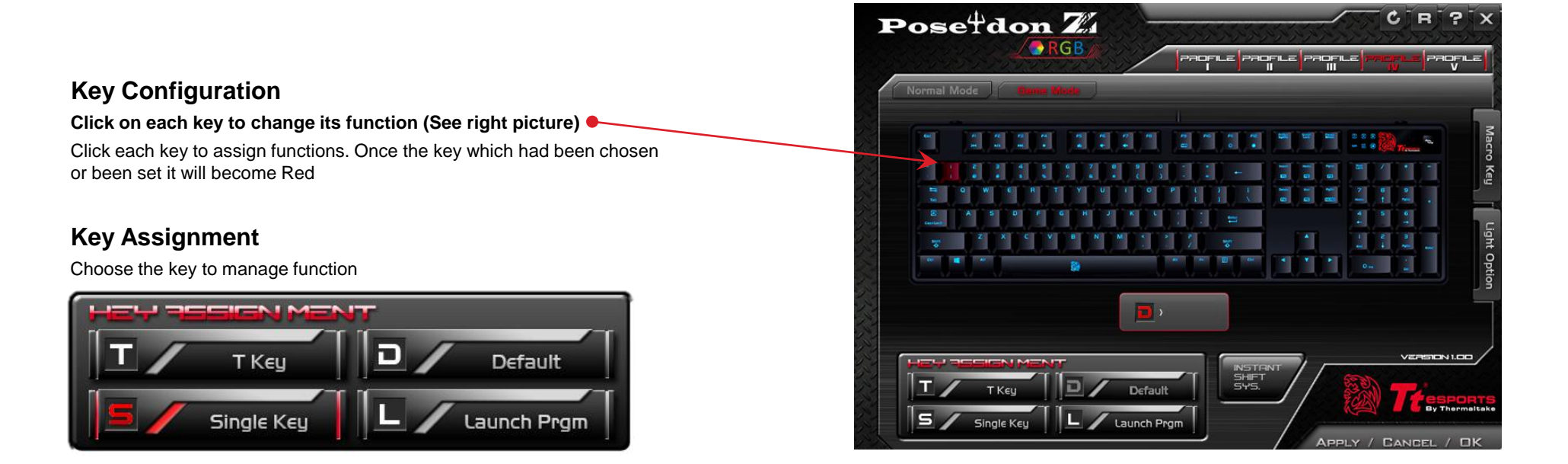

### 4 Key Functions to be Assigned!

Keys can be assigned for four functions (Macro(T Key) / Single Key / Default / Launch Program).

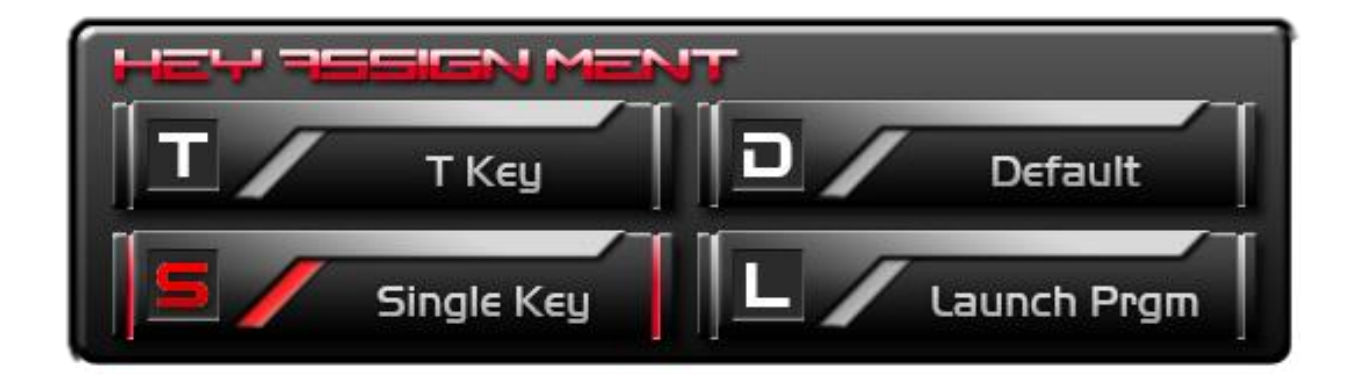

- **Default :** Keys will all be recovered back to original setting
- **Macro(T Key) :** Assign macro that has been recorded from Macro Manager.
- **Single Key :** Set any key to become a key signal (i.g. : "A" key as the "B" signal)

Launch Program : Set any key to launch a program.

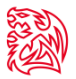

## Macro (T Key)

T Key is the Macro key that you programmed.

| Т / Т Кеу                                                    |
|--------------------------------------------------------------|
| Select a Macro to Assign<br>▼                                |
| Repeat Option<br>Once<br>Multiple Times<br>When Press & Hold |
| Until Pressed Next Time                                      |

#### Assign macro

Select a programmed macro that already recorded from Macro Manager (Macro record information, see Page 09)

#### Repeat

Customize the times that you want to have the macro repeats..

| Once :                  | Macro will repeat once.                                          |
|-------------------------|------------------------------------------------------------------|
| Multiple Times :        | Macro will repeat depends on the repeat count set.               |
| When press & hold :     | Macro will keep repeating as long as you press and hold the key. |
| Until press next time : | Macro will start repeating until you click the key again.        |
|                         |                                                                  |

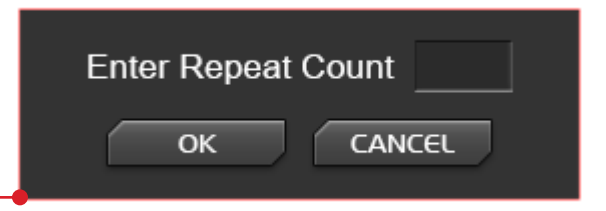

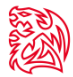

## Single Key

Change a Key to become other key signal. I.G. Choose "A" key and change it become "B" key.

| 5 Single Key |
|--------------|
| Current      |
| Assign       |
| OK CANCEL    |

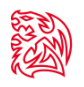

## Default

POSEIDON Z RGB each of key has its own pre-configured functions, which is the default. If you wanted to change back to the default function, you can just choose Default and it will be changed back to the pre-configured functions.

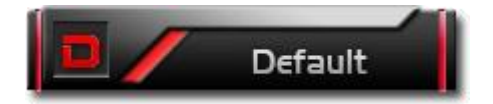

## Launch Program

Pre-set a program and the program will showed up whenever you click on the keys that has been programmed.

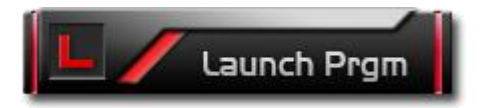

#### Launch Program button

Click the Launch Program button and system will pop out the file manager for you to choose the program that you want to launch.

## CONTENT Two Macro Setting

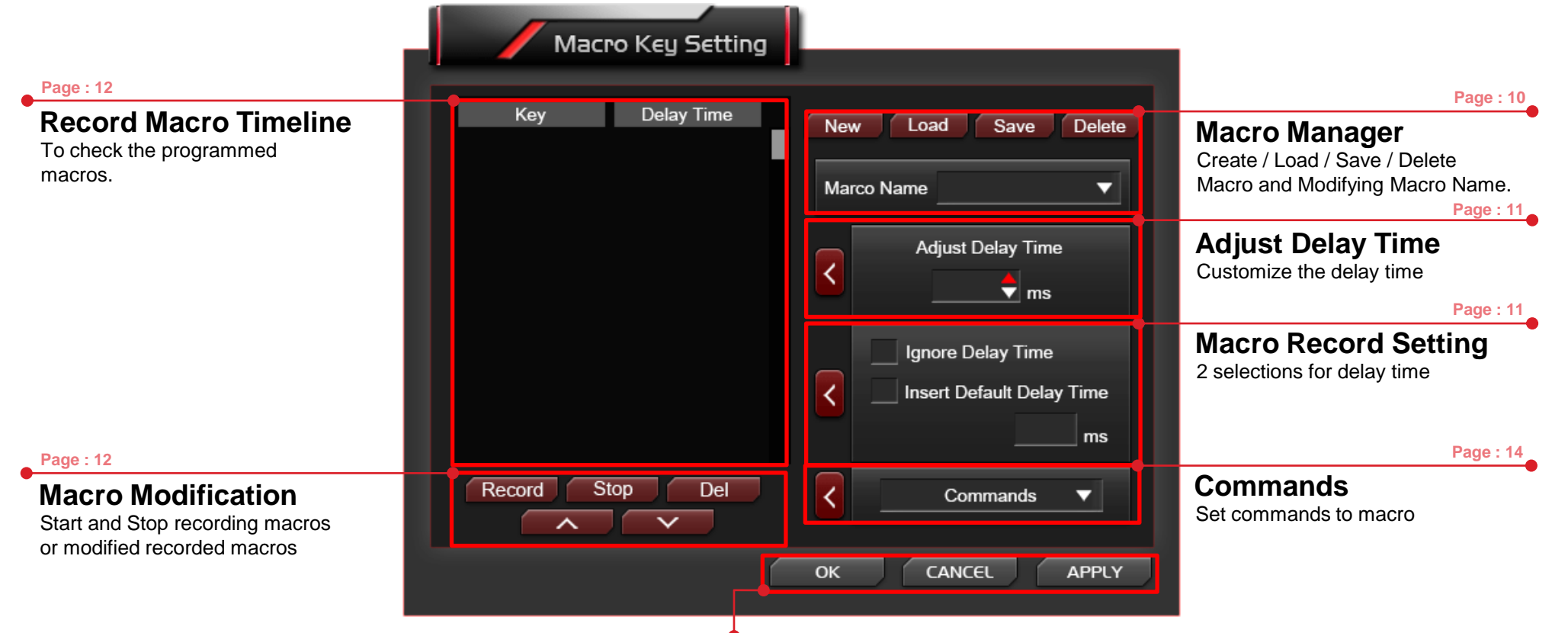

## Apply / Cancel / OK

APPLY: Click Apply when Macro Setting completed CANCEL: Click Cancel to cancel the setting OK: Click OK after Macro Setting has been fully completed

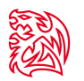

### **Macro Manager**

Macro manager allows you to create, delete, save and load a macro.

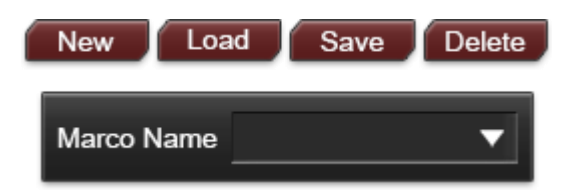

#### Manage Macro

#### **NEW / DELETE / SAVE / LOAD macro** NEW - Create a new Macro DELETE - Delete existing Macro

SAVE - Save a Macro . LOAD - Load a Macro that had been saved.

Macro Name

Select a Macro.

## Macro Record Setting

3 selections provided for you to choose for setting the Delay Time.

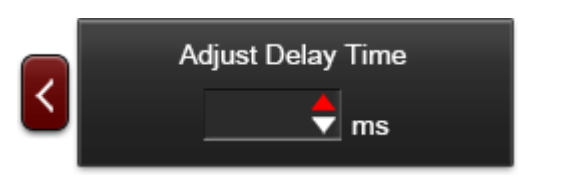

### **Adjust Delay Time**

You can adjust Delay Time that already record. If want to Adjust Delay Time, select the particular Delay Time and start adjusting. \*Interval for Each of Delay Time is 50ms

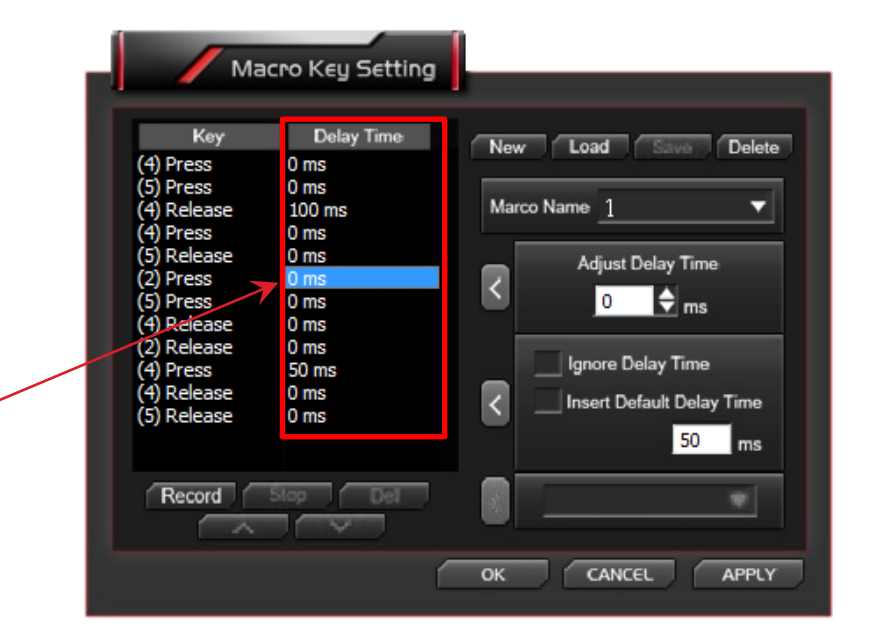

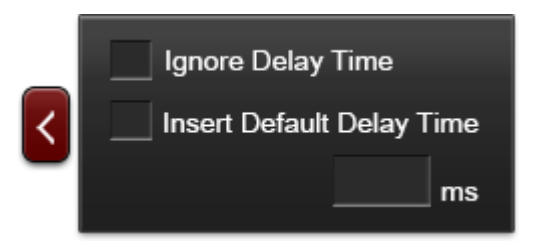

#### **Macro Delay Time Setting**

#### **Ignore Delay Time** Insert Default Delay Time \_\_\_\_ ms

- : No delay time between key signal.
- : Delay time depend on the preferred time set.

\*Before you record Macro, you should set to ignore or insert default Delay Time.

\*Insert Default Time interval has to be 50ms

## **Macro Record Timeline**

Allow you to program your macro as preferred.

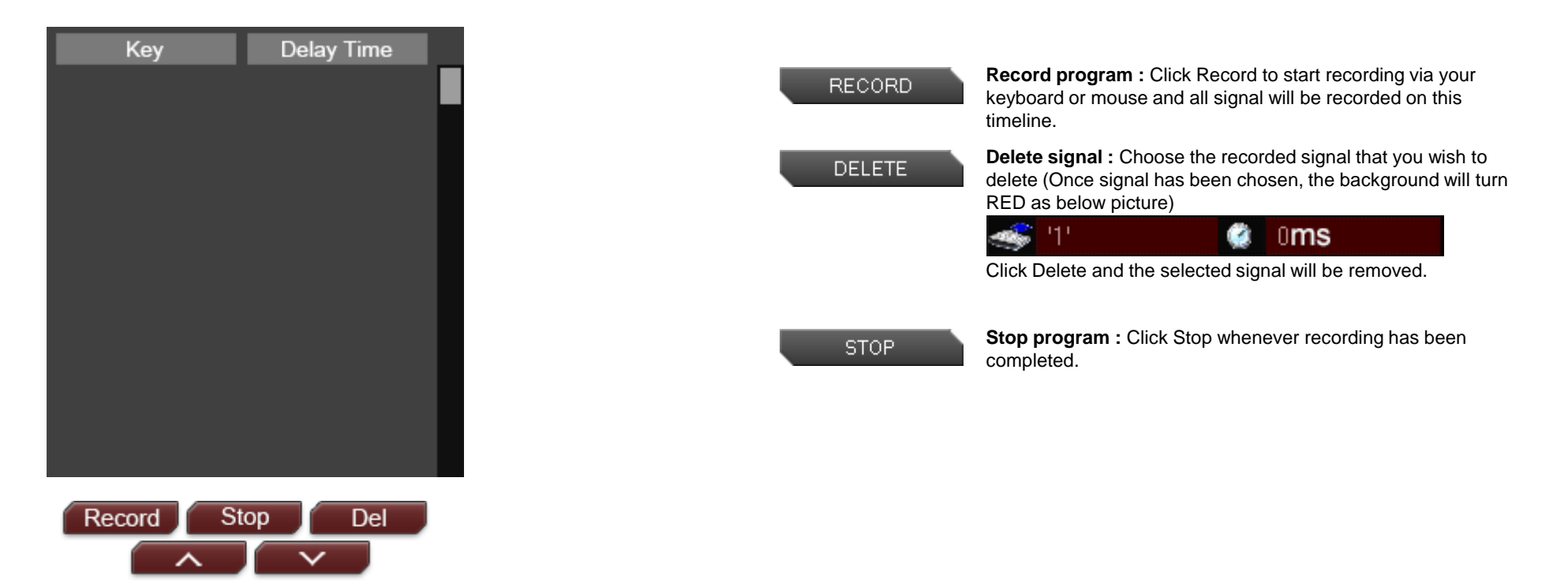

## **Macro Record Timeline**

You can modify the signal order once Macro Name and Recording have been completed.

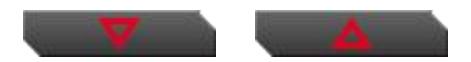

#### Switch signal up or down

Select the signal and click Up/ Down to rearrange the recorded signals Note : Please be careful while arranging the "Press" & "Release" signal

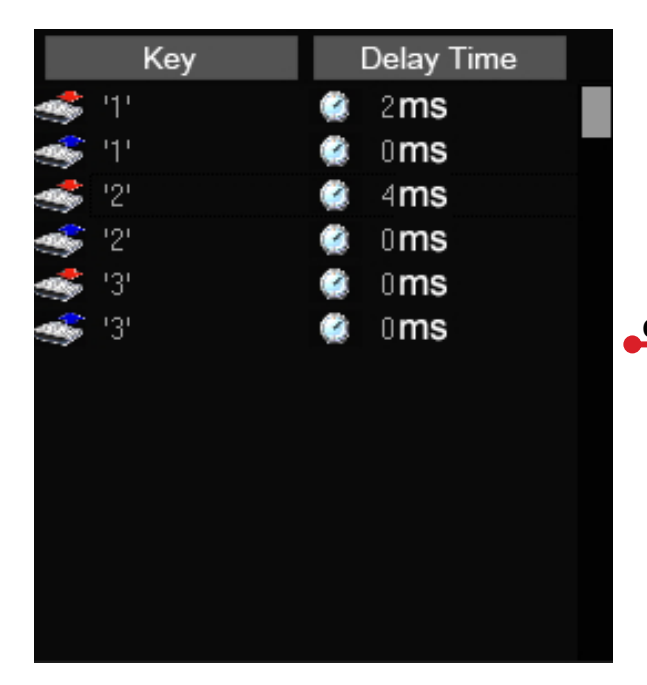

Choose "3" and press "UP" or " DOWN" to arrange

| Key   | Delay Time    |  |  |
|-------|---------------|--|--|
| -11   | 🤹 2 <b>ms</b> |  |  |
| 🥌 '1' | 🏩 oms         |  |  |
| 🥌 '3' | 🏩 0 <b>ms</b> |  |  |
| 🥌 '3' | 🏩 0 <b>ms</b> |  |  |
| 🤹 '2' | 🏩 4 <b>ms</b> |  |  |
| 🥌 '2' | 🏩 0 <b>ms</b> |  |  |
|       |               |  |  |
|       |               |  |  |
|       |               |  |  |

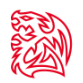

### **Insert Command**

If you want to modify or insert Command to the programmed macro, please click the Command button and select a command into macro from the drop down selection.

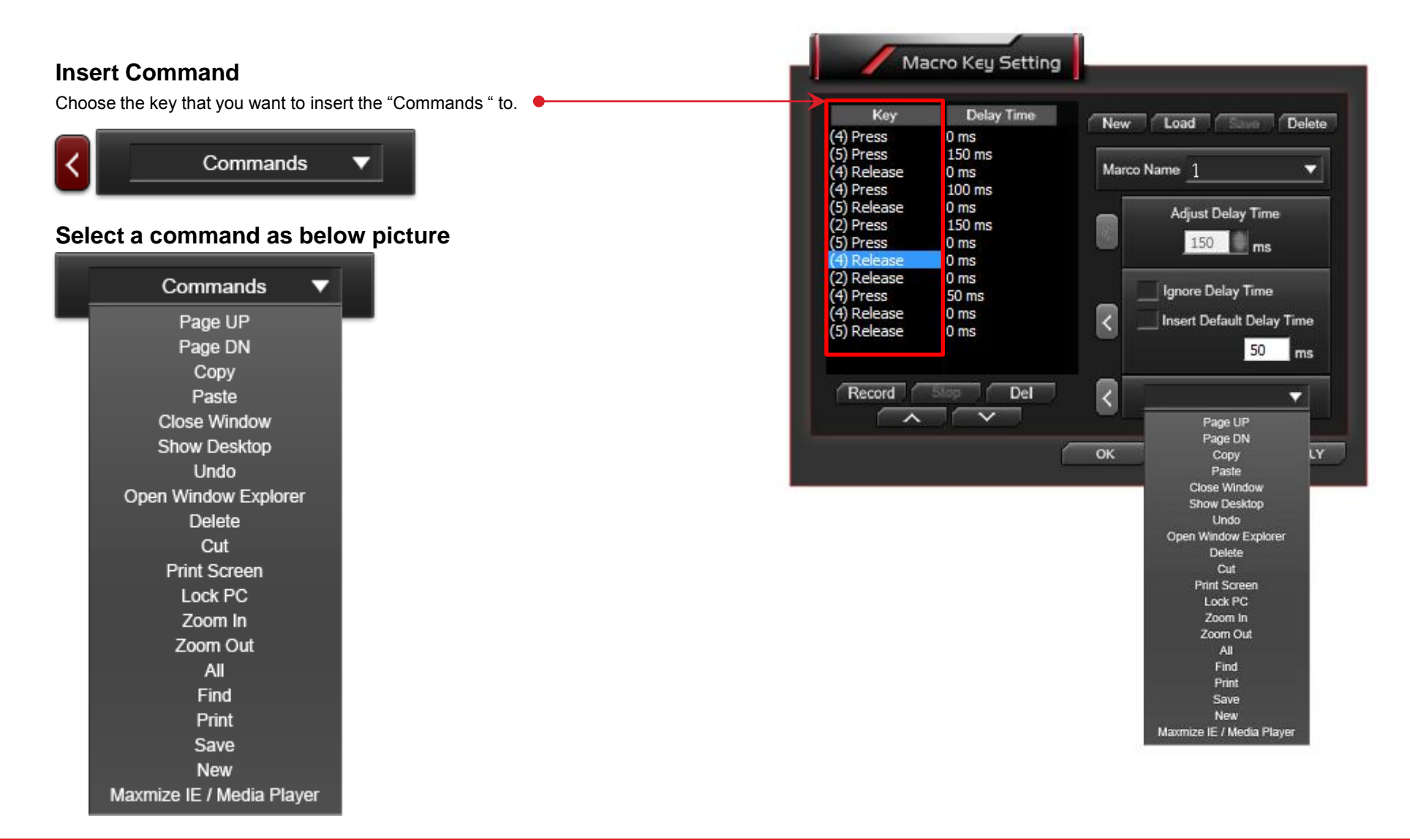

## **CONTENT THREE Instant Shift System**

## **POWERFUL I.S.S function create by Tt eSPORTS**

Instant-Switch-System (I.S.S.) allows for instant access to all stored macros, without changing profiles. Only in Game Mode can boost I.S.S.

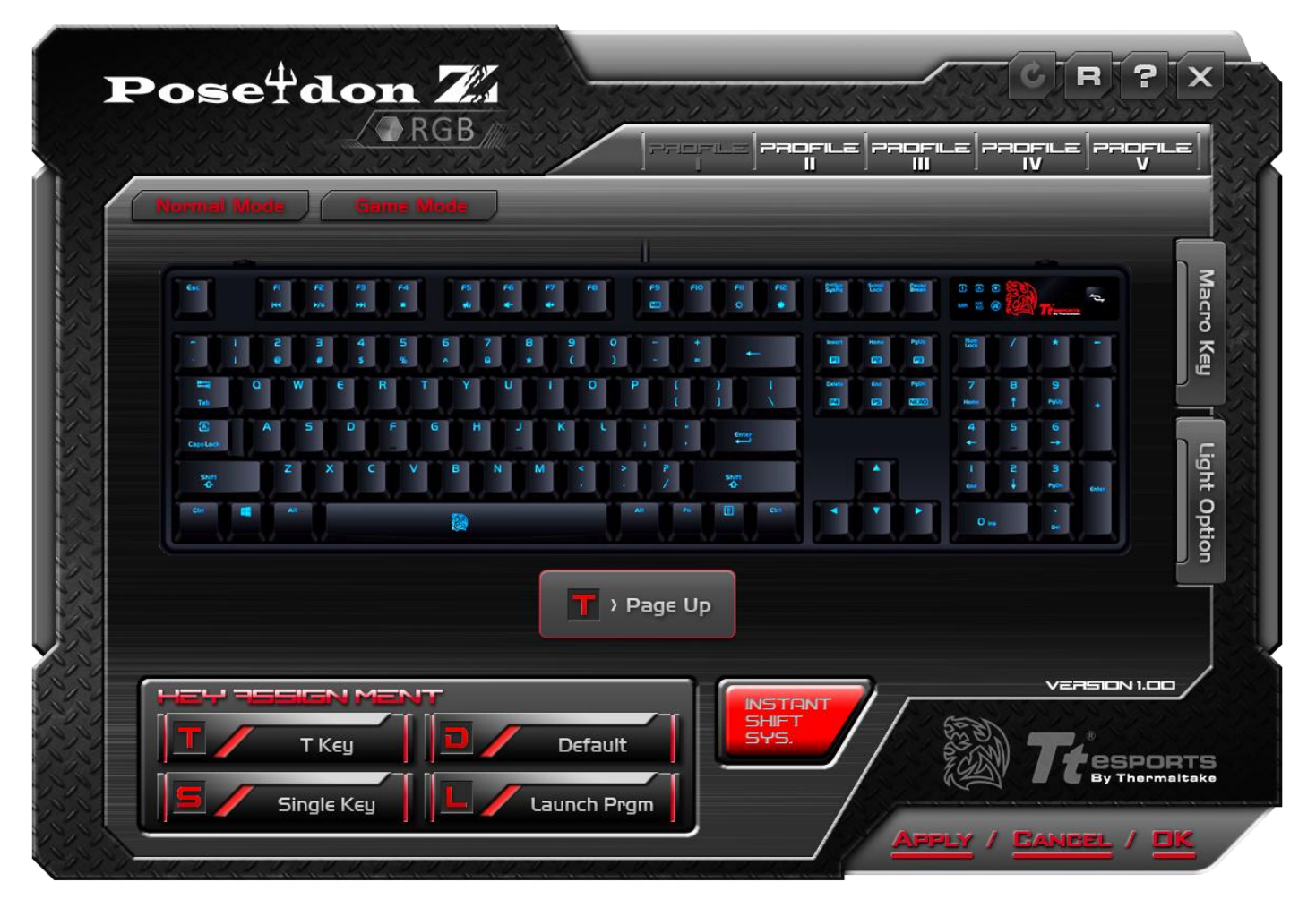

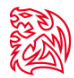

## Click I.S.S Boost button at GUI Main Page to shift profiles

Click I.S.S allows users to use either the Shift, Ctrl, or Alt key to quickly switch between macro groups. Boost I.S.S. ONLY in Game Mode.

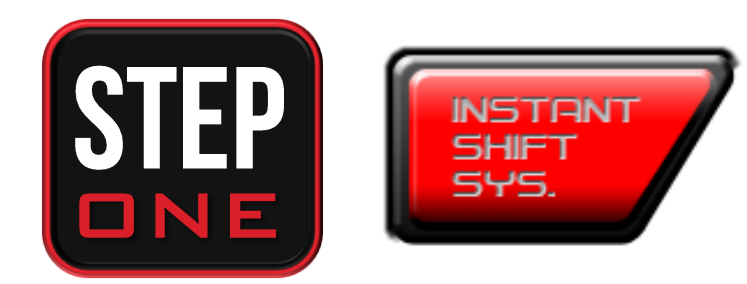

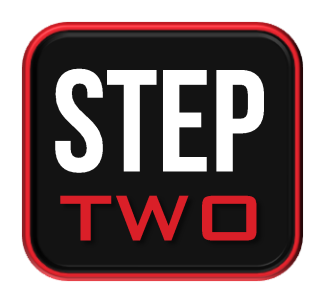

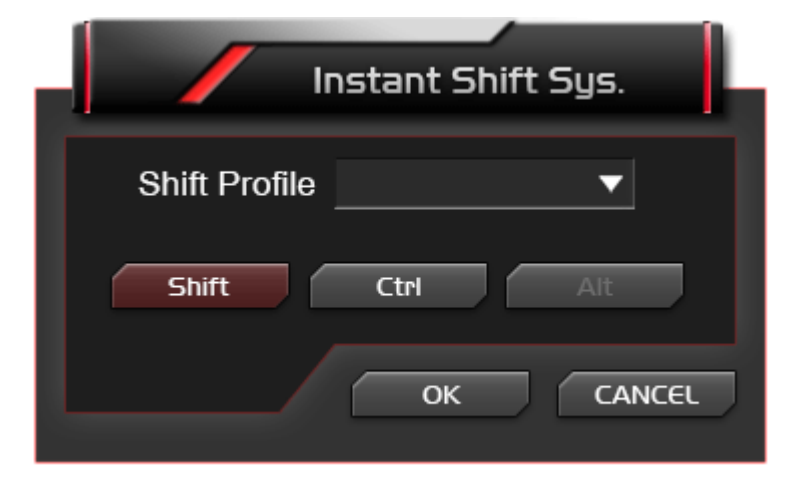

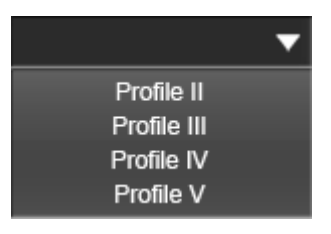

# CONTENT FOUR Light Setting

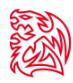

Page : 18

17

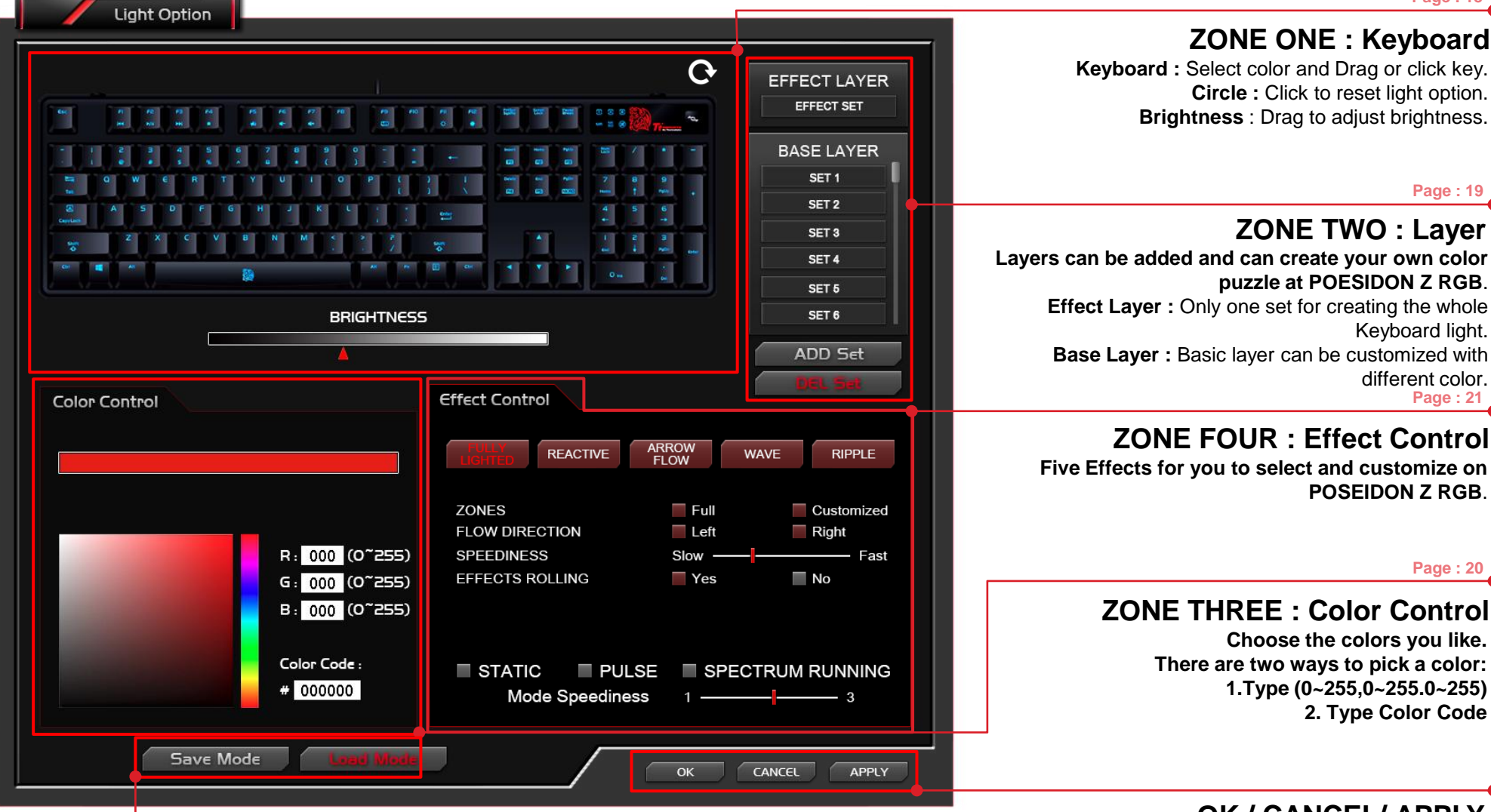

## SAVE / LOAD Mode

Share your own POSEDION Z RGB color set to everyone!! Or Load any settings created by users from around the word who uses the POSEIDON Z RGB. OK / CANCEL/ APPLY OK: Click OK to save the setting

CANCEL: Click CANCEL to cancel the setting APPLY: Click APPLY to save the setting

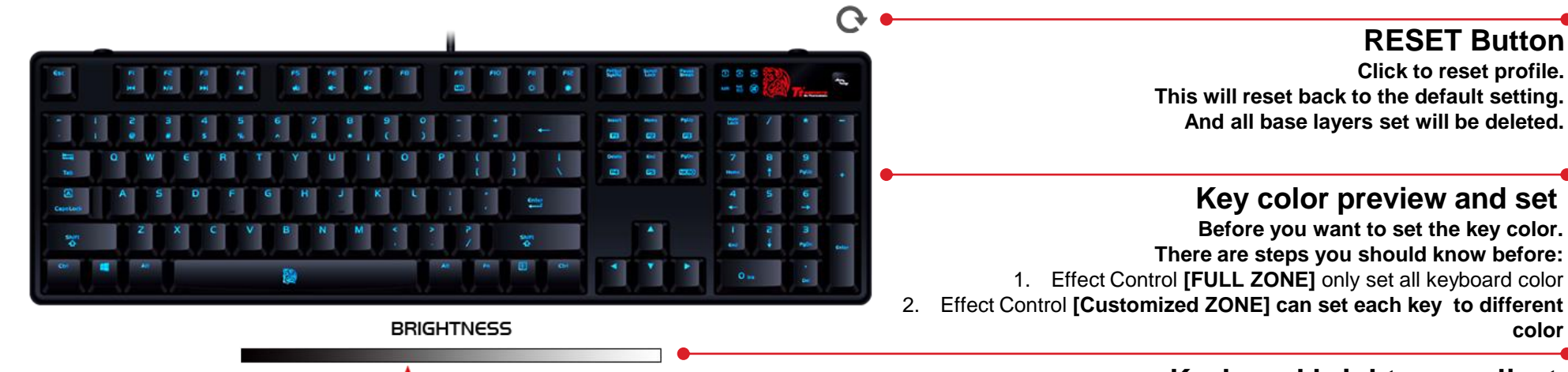

## Keyboard brightness adjust

You can adjust all back light brightness by Software. There are five levels brightness (included OFF)

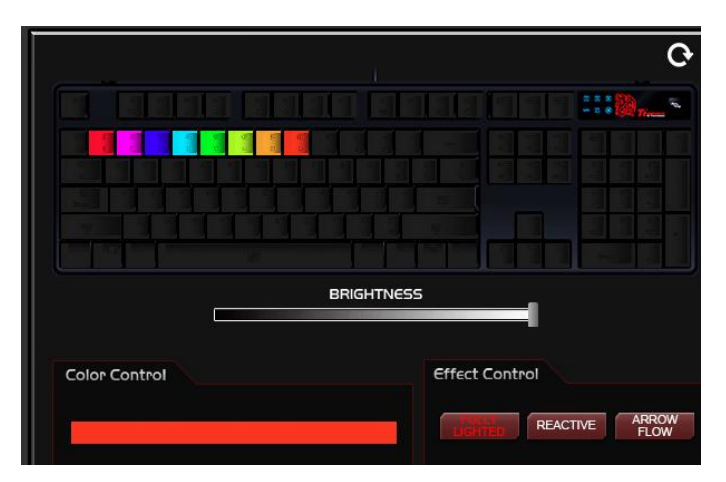

## Click to assignment per Key color

Assign single key become a color, you can click mouse left button to make a key become a color.

Right click if you want to cancel key color.

Before assign key color, you should pick a color at Color Control.

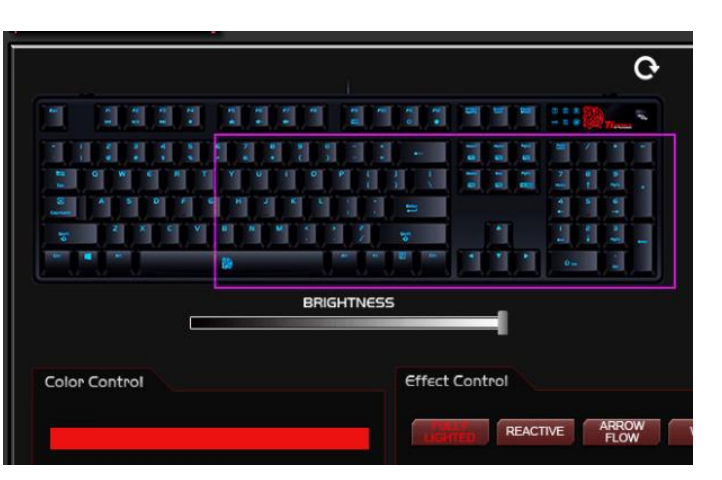

## Drag to assignment Key color

Assign area to become a color by dragging the mouse to make a area become a color.

Before assign key color you should pick a color at Color Control.

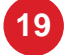

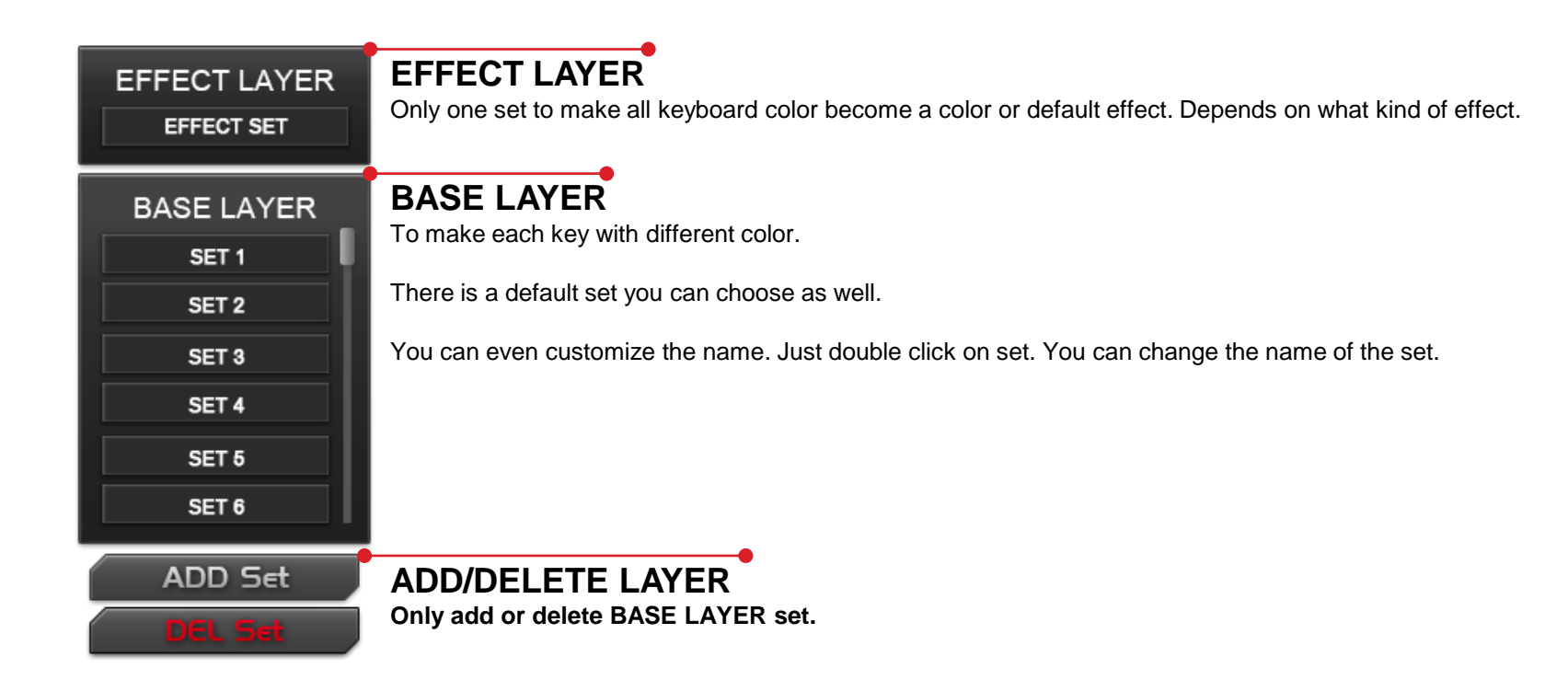

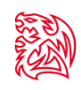

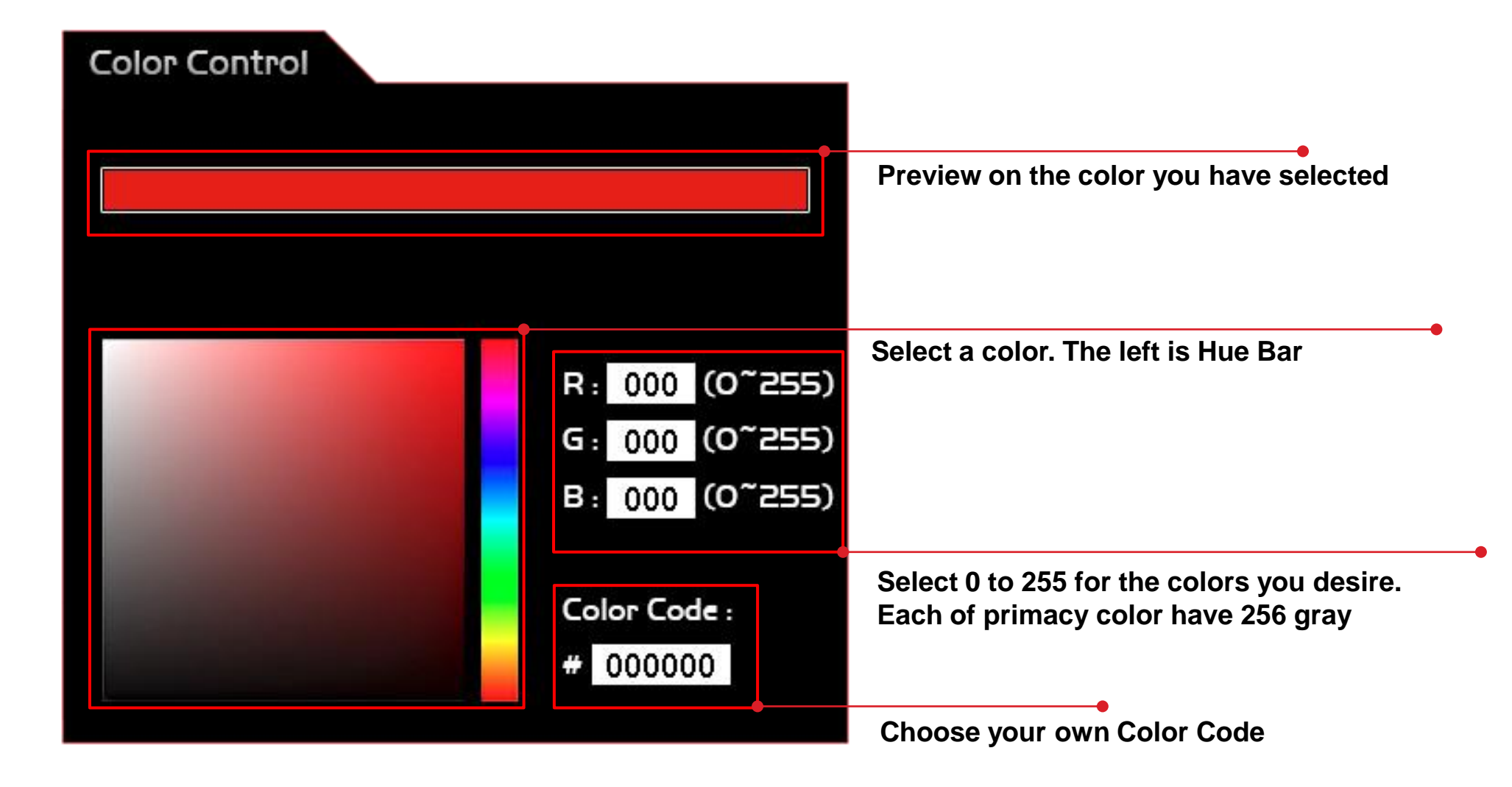

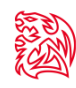

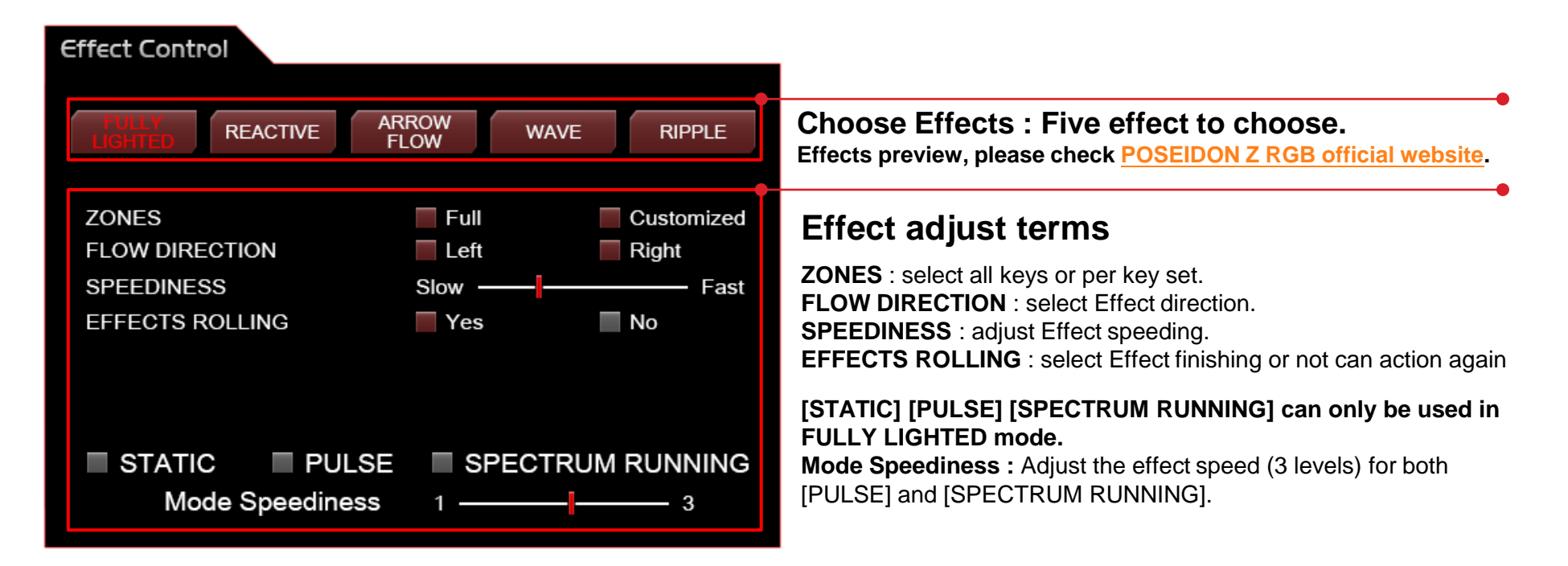

| Option / Effect                           | FULLY Lighted     | REACTIVE          | ARROW FLOW        | WAVE     | RIPPLE            |
|-------------------------------------------|-------------------|-------------------|-------------------|----------|-------------------|
| ZONE                                      | Full / Customized | Full / Customized | Full / Customized | x        | Full / Customized |
| FLOW DIRECTION                            | x                 | x                 | Two Ways          | Two Ways | x                 |
| SPEEDINESS                                | x                 | x                 | Yes               | Yes      | Yes               |
| EFFECT ROLLING                            | x                 | x                 | Yes               | x        | YES               |
| [STATIC]<br>[PULSE]<br>[SPECTRUM RUNNING] | YES               | x                 | x                 | x        | x                 |

## **CONTENT FIVE Firmware Update**

## **Update Your POSEIDON Z RGB Firmware**

The New GUI can automatically detect new updates whenever there is new update available for installation.

You will just need to plug the POSEIDON Z RGB and launch GUI and system will notify you about the new update.

If you missed or closed the update, just re-plug in POSEIDON Z RGB and launch POSEIDON Z RGB GUI and system will notify you again.

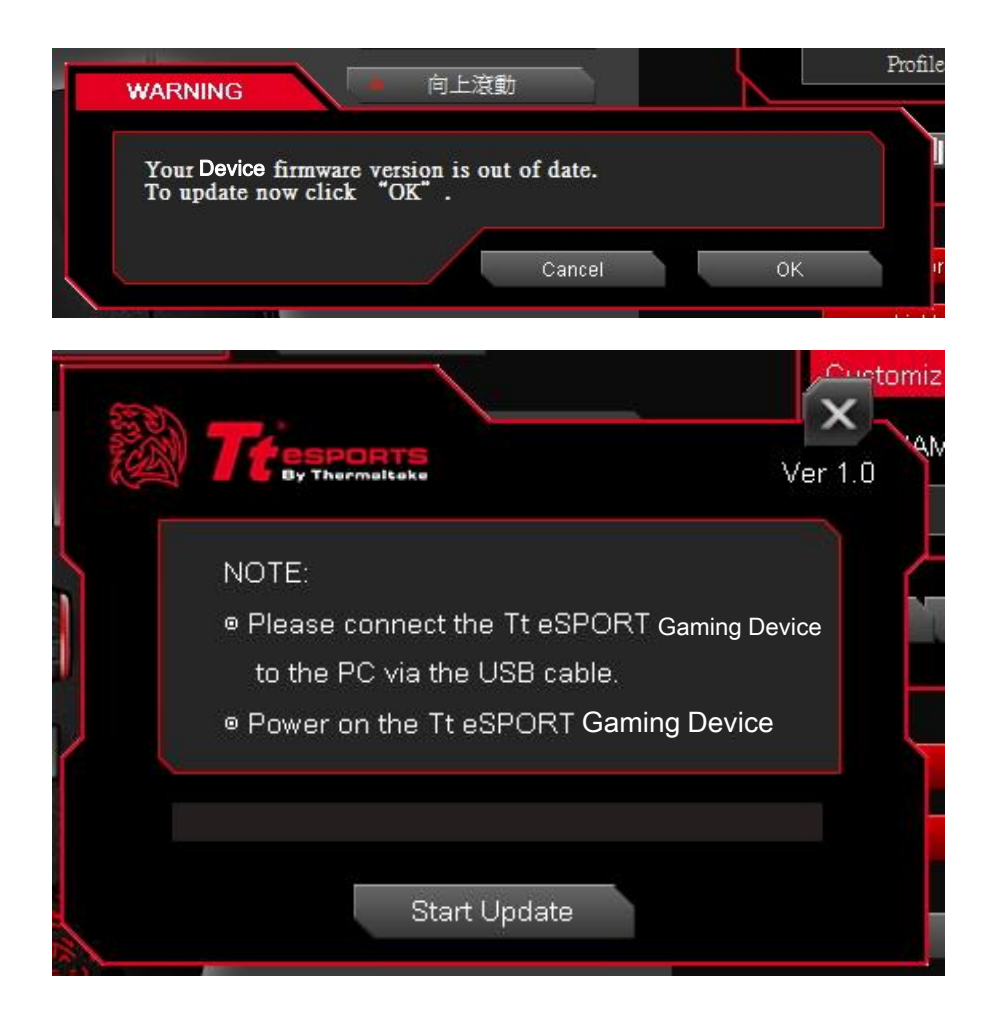